# Annotation in Combination with Tiles in Marushka Design

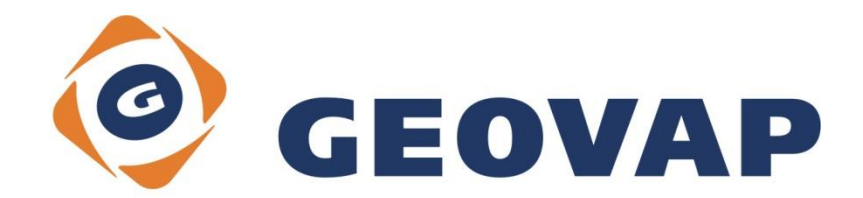

### CONTENTS

| 1 | AIM OF THE EXAMPLE2                                    |
|---|--------------------------------------------------------|
| 2 | WORKING WITH EXAMPLE2                                  |
| 3 | DIALOG BOX SAMPLE                                      |
| 4 | A BRIEF DESCRIPTION OF THE EXAMPLE IN MARUSHKA DESIGN4 |

#### 1 Aim of the Example

In this example you will be shown how to set up the annotation with combination with tile layer in MarushkaDesign Tile system in MarushkaDesign. This example was created in version 4.0.3.12, so it does not have to be compatible with older versions.

### 2 Working with Example

- Unzip the TileAnnotation\_EN.zip into c:\MarushkaExamples\ folder. The target folder must be respected due to interconnection of paths with the project. In the case of placing the files in the different folder, it would not be possible to work with an example.
- Open the TileAnnotation\_EN.xml in MarushkaDesign environment.
- Select form layer **ECW**, in the data store **Raster ORTHO**, , in the context menu choose *Data Load all*:

| Data sources / Form                                    | layers     |   |                     | ņ | × |  |
|--------------------------------------------------------|------------|---|---------------------|---|---|--|
| Data sources Data sources Data Store Referenced raster |            |   |                     |   |   |  |
|                                                        | Form layer | • |                     |   |   |  |
|                                                        | Data       | • | Load all            |   | 1 |  |
|                                                        | XML        | • | Load view rectangle |   |   |  |
|                                                        | Export     | • |                     |   |   |  |

• In map window choose "Fit all":

| 0 🔍 🔍 🖌 🖌 🎴 | 📓 🗐 🏥 🎌 • 1: 13 925 |
|-------------|---------------------|
|-------------|---------------------|

- Zoom in to some reasonable scale, in which you will display the map with annotation and select *Data Load view rectangle* on the same layer.
- Launch the local web server:

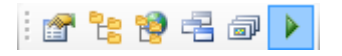

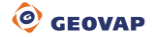

## 3 Dialog Box Sample

| 6. OGC Web Map Tile Service |                      |         |                     |  |  |  |
|-----------------------------|----------------------|---------|---------------------|--|--|--|
|                             | AllowWMTS            | True    |                     |  |  |  |
|                             | AnotCellGid          | Cell    |                     |  |  |  |
|                             | AnotIndex            | 2       |                     |  |  |  |
|                             | BackgroundColor      | 0.      | 255, 255, 255       |  |  |  |
| Ŧ                           | TileCleaner          | GeSto   | .Engine.WMTS.Til    |  |  |  |
|                             | WmtsRootFolder       | C:\Ma   | rushkaTile\Test1\   |  |  |  |
|                             | WmtsTileExtent       | 25      |                     |  |  |  |
|                             | WmtsTilesCashed      | True    |                     |  |  |  |
|                             | WmtsTilesCashedMin1  |         |                     |  |  |  |
|                             | WmtsTilesClientCache | False   |                     |  |  |  |
|                             | WmtsTilesClientCache | 20      |                     |  |  |  |
|                             | WmtsTilesFolder      | C:\Man  | ushkaTile\Test1\3FB |  |  |  |
|                             | WmtsTilesIndex       | Not set |                     |  |  |  |

Fig 1: Settings of tile publish layer with annotation in Marushka Design

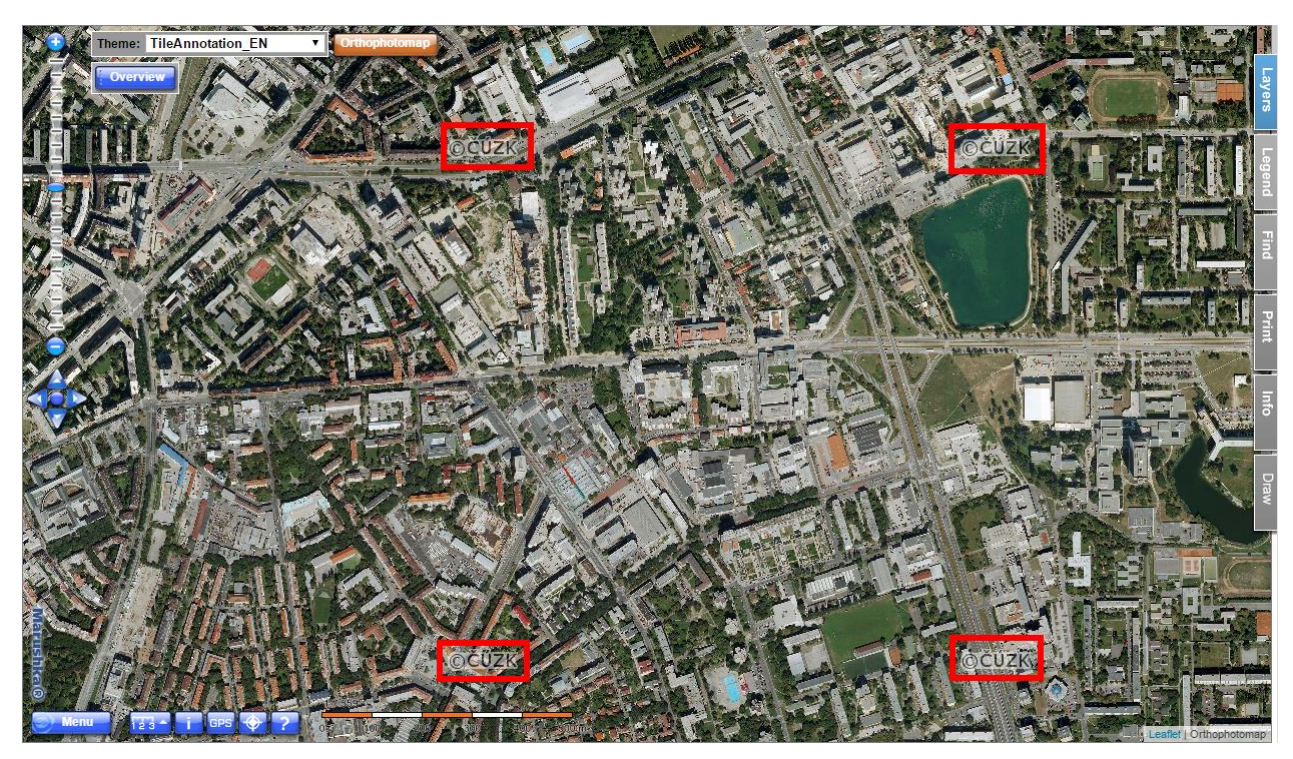

Fig 2: Illustration of map window result – tiles in combination with annotation layer – texts  $\cite{CUZK}$  are for demonstration reasons highlighted by red squares

#### 4 A Brief Description of the Example in Marushka Design

This example includes a data store *Referenced raster* containing form layer *ECW* with Ortophoto image of part of Bratislava city. The *Annotation Data Store* contains annotation layer *Annotation*, using which is displayed a cell form the cell library.

#### **Publish Layer Settings**

Since the tiles are generated by other means than form layers and also due to the fact that not all the data formats do support transparency, so it is possible for them to display annotations in the standard manner with perfect functionality.

To set the annotation in combination with Tile is necessary to set, for publish layer containing raster and annotation, in category 6. OGC Web Map Tile Service set value AllowWMTS to 'true', without that, the layer would not be displayed in tiles.

It is also necessary to import a raster cell into the project; this cell will be displayed as an annotation. It is recommended to set cell Gid to some normal value, because further will be necessary to work with it.

The value *AnotCellGid* sets the Gid of the cell from the cell library, which will be inserted into tiles. *AnotIndex* is a number, which determines the frequency of displayed annotation. The value 2 ensures that every other generated tile will be placed in the given annotation in both directions. Similarly, the value 3 determines that the annotation will be drawn in every third tile in both directions. Sample of publish setting is shown in Figure 1 of this document.

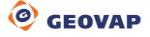